## 1. IOS Yeni Exchange Hesap Ekleme

Ayarlar > Mail > Yeni Hesap Ekle > Microsoft Exchange.

 $Başka \ Hesap \ Varsa: \ Ayarlar > Mail > Hesaplar > Yeni \ Hesap \ Ekle > Microsoft \ Exchange.$ 

|                                                                       | Cancel      | Exchange            | Next |
|-----------------------------------------------------------------------|-------------|---------------------|------|
| Email kısmına e-posta adresinizi yazınız.                             |             |                     |      |
| <b>Description</b> kısmına açıklama<br>ekleyiniz (Batman Üniversitesi | Email       | email@example.com   |      |
| VD.)                                                                  | Description | My Exchange Account |      |
|                                                                       |             |                     |      |
| Server mail.batman.edu.tr                                             | Cancel      |                     | Next |
| Domain:btmn                                                           |             |                     |      |
| Username: kullanıcı adınızı<br>yazınız.                               | Email       | john@example.com    |      |
| Not: batman.edu.tr uzantısını yazmayınız.                             |             |                     |      |
| Password: Şifrenizi yazınız.                                          | Server      | Optional            |      |
| Örnek                                                                 |             |                     |      |
| Email: bidb@batman.edu.tr                                             | Domain      | Optional            |      |
| Description: Batman Üniversitesi                                      | Username    | Required            |      |
| Server: mail.batman.edu.tr                                            | Password    |                     |      |
| Domain: btmn                                                          | 1 0350010   |                     |      |
| Username: bidb                                                        |             |                     |      |
| Şifre: parolanız                                                      |             |                     |      |
|                                                                       |             |                     |      |